# PROCEDIMIENTO DE REGISTRO PARA NOMBRES DE DOMINIO .EDU.CO - .ORG.CO

## **INGRESO AL PORTAL DE REGISTROS**

Para registrar su nuevo nombre de dominio, ingrese al Portal de Registros a través de nuestra página web www.cointernet.com.co

SeleccioneelmenúDominios,ylaopciónRegistraTuDominioRestringido.VV

| .00  |                                                                                                    | f y in ( D Mi Cuenta Encuentra tus Dominios<br>SOBRE NOSOTROS ~ DOMINIOS ~ MÁS •                                           |
|------|----------------------------------------------------------------------------------------------------|----------------------------------------------------------------------------------------------------|
| J. F |                                                                                                    | ¿Qué es y cómo funciona un dominio?<br>Registra tu Dominio<br>¿Cómo registrar un dominio de Solicitante Restringido?       |
|      | DALE VIDA A TUS IDEA<br>.CO es para crecimien                                                                    | Registra tu Dominio Restringido Clientes Políticas Y Procedimientos                                                        |
|      | www.                                                                                                    | .co 🔻 Buscar ahora                                                                                                    |
| A    | quí podrás encontrar el dominio .CO de tus sue<br>Además aprenderás todo lo que necesitas sobr<br>para hacer cre | nños, el que transformará tu idea en una realidad.<br>re dominios de Internet y herramientas digitales<br>rcer tu negocio. |

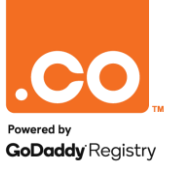

## **CONSULTA DEL NOMBRE DE DOMINIO**

Al ingresar al **Portal de Registro**, en el campo indicado debe ingresar el nombre de dominio.

Seleccione la terminación deseada (.org.co / .edu.co).

Haga clic en el botón **IR** para verificar la disponibilidad.

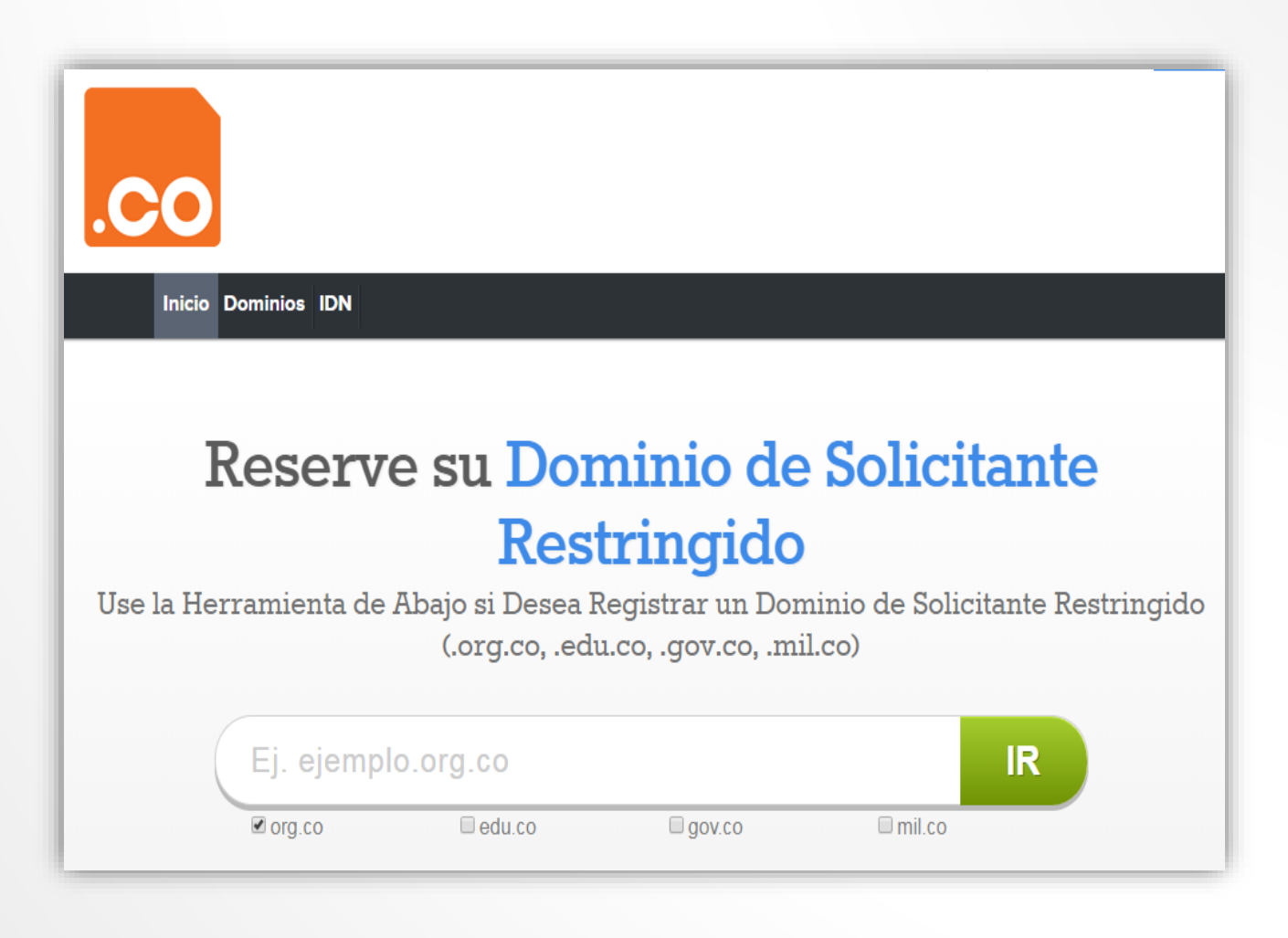

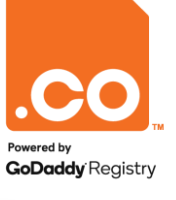

### **DISPONIBILIDAD DEL NOMBRE DE DOMINIO**

El sistema mostrará la disponibilidad y el valor del nombre de dominio.

Para continuar seleccione el tiempo de registro y haga clic en el botón **Seleccionar**.

Luego haga clic en el botón **Consulte**.

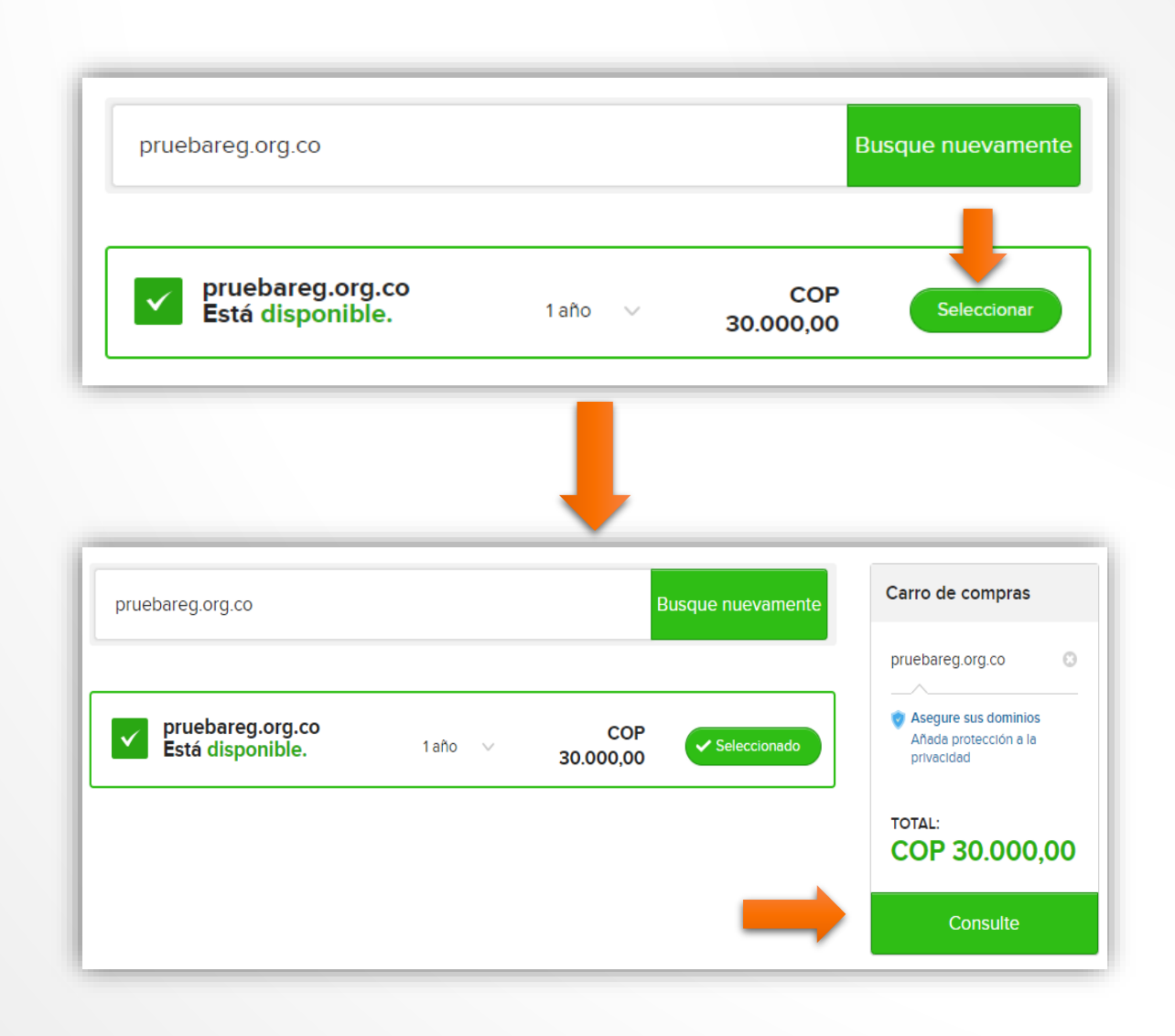

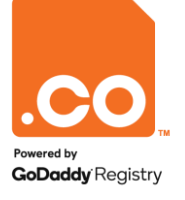

## **CARRITO DE COMPRAS**

El sistema mostrará el detalle de la compra en **Su Carrito de Compras**.

Para continuar con el registro:

- Si usted es un usuario antiguo y ya posee cuenta registrada, ingrese sus credenciales de acceso y haga clic en el botón **Regístrese.**
- Si usted es un usuario nuevo, debe realizar el registro de su cuenta, haga clic en el botón **Cree una cuenta en 10 segundos.**

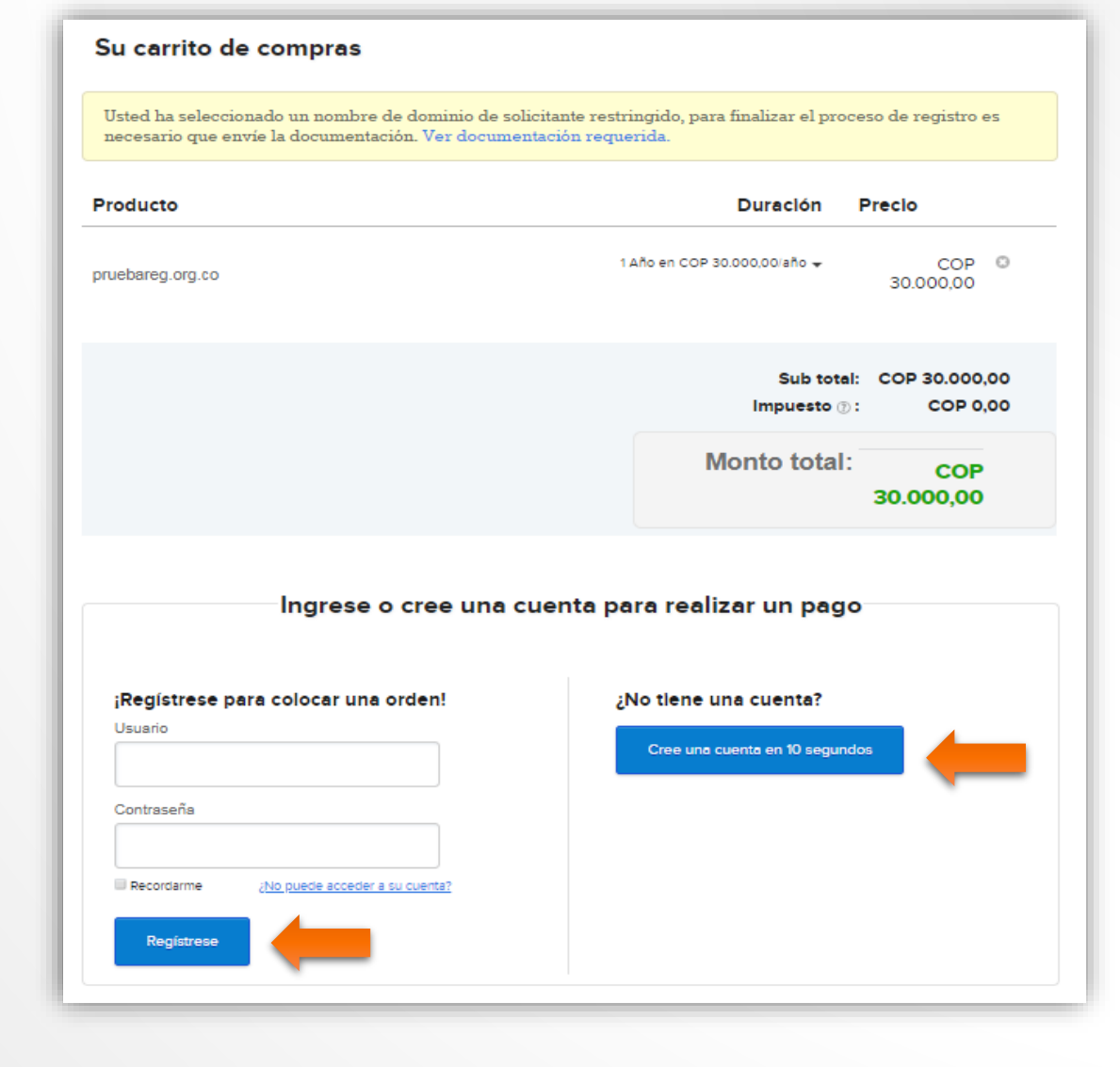

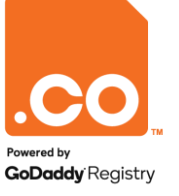

# **CREACIÓN DE CUENTA DE USUARIO**

El sistema mostrará el formulario de registro, diligencie los campos marcados con asterisco (\*).

Tenga en cuenta:

- El Código Zip, es el código postal de la ciudad/municipio. Para conocer el suyo, puede consultarlo en www.codigopostal.gov.co.
- La contraseña debe cumplir con todos los requisitos de seguridad.
- Acepte los Términos y Condiciones y la Política de Privacidad marcando la casilla de Selección.

Para finalizar su registro haga clic en el botón Crear Cuenta.

Nota: Si usted ya posee cuenta de usuario en nuestro sistema puede omitir este paso.

| Nombre*                                                                   | Dirección*                                    |                                   |          |  |  |
|---------------------------------------------------------------------------|-----------------------------------------------|-----------------------------------|----------|--|--|
| Nombre de la Empresa                                                      | Cluded*                                       | Código Zip*                       |          |  |  |
| Correo Electrónico *                                                      | País*                                         | Estado*                           |          |  |  |
|                                                                           | Colombia                                      | ▼ Select State                    | •        |  |  |
| Se utilizará como nombre de usuario                                       |                                               |                                   |          |  |  |
| Contraseña*                                                               | Teléfono*                                     |                                   |          |  |  |
|                                                                           | 57 -                                          |                                   |          |  |  |
|                                                                           | Código del país + Numero                      | de Teléfono.                      |          |  |  |
| Your password must have:<br>Between 9-16 characters                       | Celular                                       |                                   |          |  |  |
| Uppercase characters (A-Z)<br>Lowercase characters (a-z)<br>Numbers (0-9) | 57 -                                          |                                   |          |  |  |
| Special characters (~*!@\$#%_+.?:,{ })                                    | Codigo de Pais+ Numero d                      | Codigo de Pais+ Numero de Celular |          |  |  |
| Confirmar contraseña*                                                     |                                               |                                   |          |  |  |
|                                                                           |                                               |                                   |          |  |  |
|                                                                           |                                               |                                   |          |  |  |
| By creating an account you agree to our Terms &                           | Conditions and acknowledge receipt of the Pri | vacy Policy                       |          |  |  |
|                                                                           |                                               |                                   |          |  |  |
| Crear una Cuenta                                                          |                                               | ¿Ya tienes una cuenta? Entra ad   | quí ya » |  |  |
|                                                                           |                                               |                                   |          |  |  |

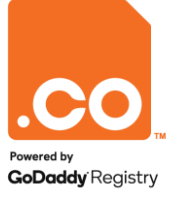

## PROCESO DE PAGO

A continuación, el sistema mostrará el resumen de su pedido.

Usted debe realizar el pago para reservar el nombre de dominio.

En **Opciones de pago**, seleccione la opción **PayU Latin América** y haga clic en **Continuar**.

Nota: Tenga en cuenta que para culminar el registro del nombre de dominio, es necesario enviar la documentación requerida, con el fin de verificar y asignar el nombre de dominio.

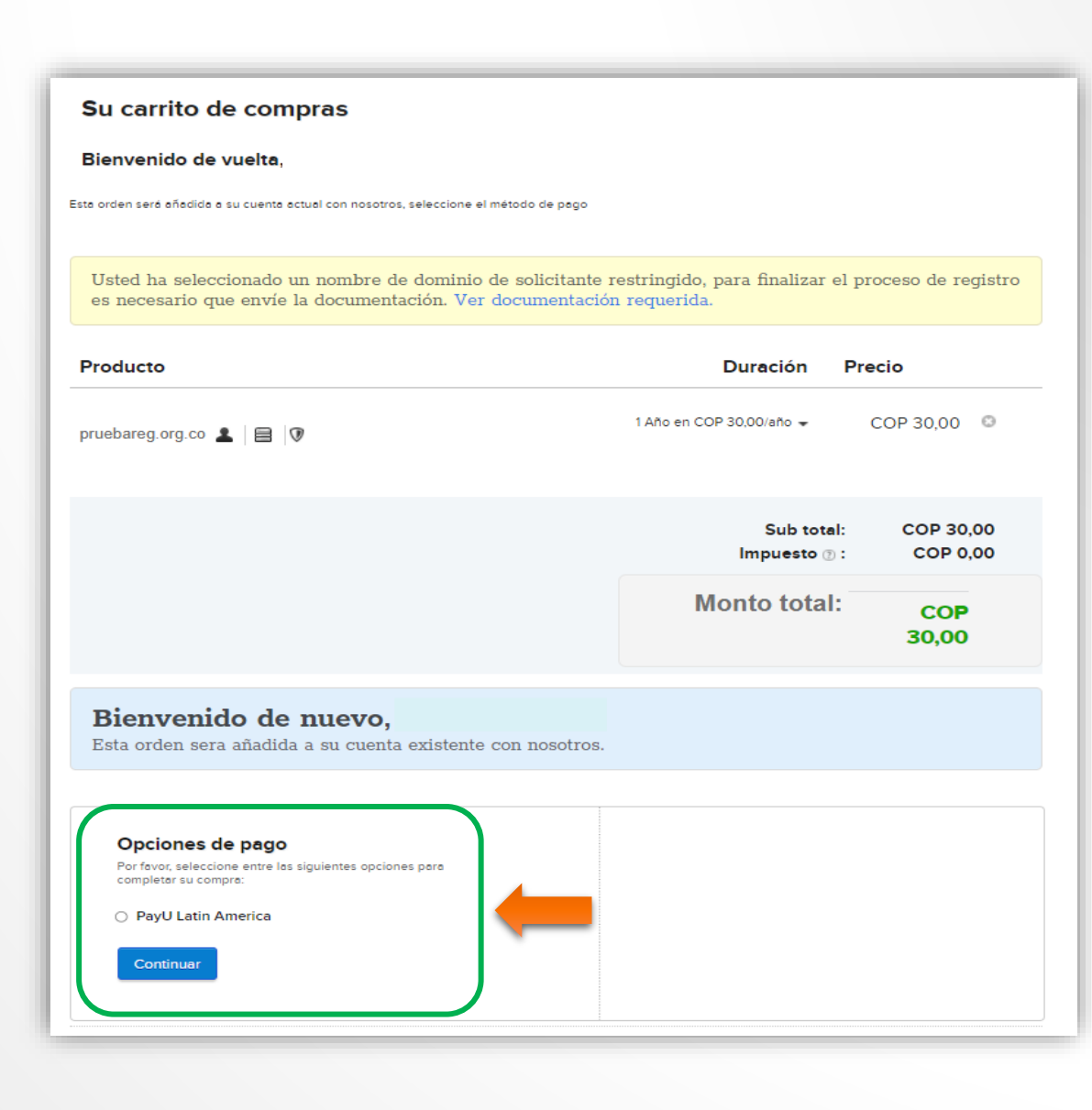

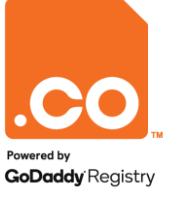

# **SELECCIÓN DEL MÉTODO DE PAGO**

Para finalizar el proceso, el sistema lo redireccionará a la plataforma de **PayU** Latin América, donde encontrará 5 opciones de pago disponibles:

- Tarjeta de Crédito.
- Tarjeta débito.
- Débito Bancario PSE.
- Pago en efectivo Vía Baloto, Efecty o Puntos Su Red (a nivel nacional).
- Pago en Bancos.

Elija el medio de pago de su preferencia.

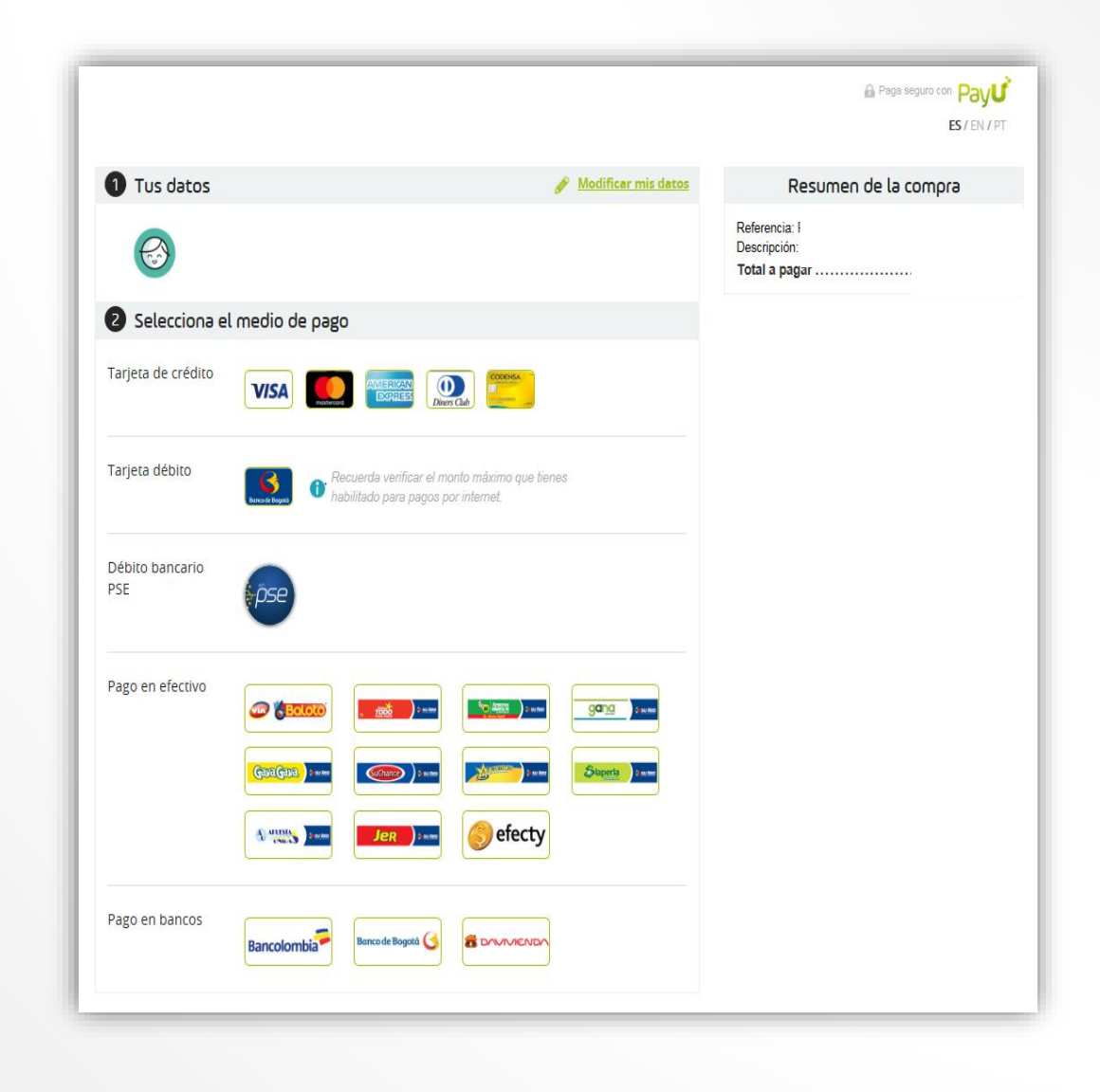

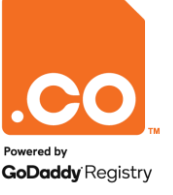

# TARJETA DE CRÉDITO / DÉBITO

La plataforma de pagos le solicitará ingresar los datos de su producto bancario e ingresar a Pagar.

| 1 Tus datos                                                            | 🖋 Modificar mis datos                                                                |
|------------------------------------------------------------------------|--------------------------------------------------------------------------------------|
|                                                                        |                                                                                      |
| 2 Selecciona el medio de pago                                          | 😯 <u>Cambiar medio de pago</u>                                                       |
| Tarjeta de crédito VISA                                                |                                                                                      |
| Nombre en la tarjeta *                                                 | Nombre Completo                                                                      |
| Documento de identificación *<br>Número de tarjeta *                   | 4000 1234 5678 9010                                                                  |
| Código de seguridad *                                                  |                                                                                      |
| Fecha ∀encimiento *                                                    | -Mes- 🕶 / -Año- 🕶                                                                    |
| Cuotas *                                                               | 1 🖉                                                                                  |
| Teléfono Celular *                                                     | <b>- +57</b> Ej: 3112222222                                                          |
| Dirección de facturación *<br>(Donde recibes la factura de tu tarjeta) | Calle 938 # 18-25                                                                    |
|                                                                        | Interior 3, Apt 401                                                                  |
| Ciudad y País *                                                        | Bogotá Colombia 👻                                                                    |
| ☑ Acepto los <mark>términos y</mark><br>☑ Acepto guardar mis           | condiciones y política de privacidad<br>detos para futuros pagos con PayU<br>Pagar → |

**PayU** le mostrará en pantalla la aprobación del pago realizado y enviará vía e-mail la confirmación del mismo.

Para finalizar satisfactoriamente su transacción, haga clic en la opción Regresar a la Tienda.

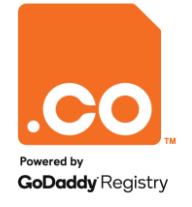

# **DÉBITO BANCARIO PSE**

La plataforma de pagos le solicitará ingresar los datos de su producto bancario e ingresar a **Pagar**.

**PayU** le mostrará en Pantalla la aprobación del pago realizado y enviará vía e-mail la confirmación del mismo.

Para finalizar satisfactoriamente su transacción, haga clic en la opción **Regresar a la tienda.** 

|                 | s datos                                                                                                    | 🖋 <u>Modificar mis datos</u>                    |  |  |  |  |
|-----------------|----------------------------------------------------------------------------------------------------|-------------------------------------------------|--|--|--|--|
| F               | 3                                                                                                    |                                                 |  |  |  |  |
| 2 Sel           | ecciona el medio de pago                                                                                                    | 😯 <u>Cambiar medio de pago</u>                  |  |  |  |  |
| Débito b<br>PSE | pancario<br>DSC                                                                                                    |                                                 |  |  |  |  |
|                 | <ol> <li>Todas las compras y pagos por P<br/>inmediata.</li> </ol>                                                                                                    | SE son realizados en línea y la confirmación es |  |  |  |  |
|                 | 2. Algunos bancos tienen un procedimiento de autenticación en su página (por ejemplo, una segunda clave), si nunca has realizado pagos por internet con tu cuenta de ahorros o corriente, es posible que necesites tramitar una autorización ante tu banco. Si tienes dudas, puedes consultar los <u>requisitos de cada banco</u> . |                                                 |  |  |  |  |
|                 | Banco *                                                                                                    | - Seleccione -                                  |  |  |  |  |
|                 | Nombre del titular *                                                                                                    | Pruebas COinte                                  |  |  |  |  |
|                 | Tipo de Persona *                                                                                                    | - Seleccione -                                  |  |  |  |  |
|                 | Documento<br>de identificación *                                                                                                    | C.C. 👻                                          |  |  |  |  |
|                 | Teléfono *                                                                                                    | <b>₩ +57</b> Ej: 2685848                        |  |  |  |  |
|                 | Acepto los <u>términos y condiciones y política de privacidad</u> Pagar →                                                                                                    |                                                 |  |  |  |  |
|                 | Si quieres cancelar esta transacción debes dar click <u>aquí</u>                                                                                                    |                                                 |  |  |  |  |

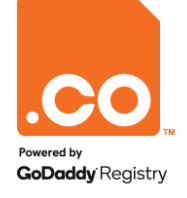

### **PAGO EN EFECTIVO**

Para generar el comprobante de pago elija la opción y haga clic en el botón Generar número de pago.

| Tus datos                                                                                                    | 🖋 <u>Modificar mi</u>                     | Hola,<br>Gracias por usar                                                      | nuestro servicio<br>nefectivo antes del 14                                                            | de Agosto de 2017 a las 11:59 PM                                            |  |
|----------------------------------------------------------------------------------------------------|-------------------------------------------|--------------------------------------------------------------------------------|----------------------------------------------------------------------------------------------------|-----------------------------------------------------------------------------|--|
| Selecciona el medio de pago                                                                                                    | O Cambiar medio o                         | go                                                                             |                                                                                                    |                                                                             |  |
| igo en efectivo                                                                                                    |                                           |                                                                                | N                                                                                                    | Número de pago:                                                             |  |
| 1 Haz click en el bolón "Generar número de pago" para c                                                                          | btener II                                 | Convenio N                                                                     | No. 950110                                                                                            | Total a pagar: \$<br>Paga antes de:                                         |  |
| el número que te pedirá el cajero de Vía Baloto.                                                                                 |                                           |                                                                                | Haz tu pago en cualquie                                                                               | r <b>punto Vía Baloto</b> de tu ciudad                                      |  |
| 2 Realiza el Pago en efectivo presentando el número que                                                                          | * 📻                                       | Datos                                                                          | de la compra                                                                                          | Datos del pagador                                                           |  |
| <ol> <li>Una vez recibido tu pago en Vía Baloto, PayU enviará<br/>información del pago a CO INTERNET, que procederá a</li> </ol> | a<br>nacer la                             | Tienda: CO INTERNET<br>Fecha de tu compra: :<br>Descripción: Payment           | r<br>2017-08-09 a las 12:21 PM<br>: for InvoiceID(s) : 75345629                                       | Nombre:<br>E-mail:<br>Teléfono:<br>Referencia                               |  |
| entrega del producto/servicio que estás adquiriendo.                                                                             |                                           | plataforma generará el                                                         | <b>juna duda o reclamo</b> sobre el pro<br>con CO INTERNET.<br>fo@payulatam.com - <b>Correo:</b> info | oducto/servicio que estás adquiriendo, debes comunicarte<br>o@payulatam.com |  |
| Cecepto los <u>términos y condiciones y</u><br>Generar número de                                                                 | política de privacidad n<br>pago → e<br>P | nero de pago de<br>Jerdo a la opción<br>gida: Baloto, Efecty o<br>ntos Su Red. | omprobante                                                                                            | <b>O</b> escargar comprol                                                   |  |

Para finalizar satisfactoriamente su transacción, haga clic en la opción Regresar a la tienda.

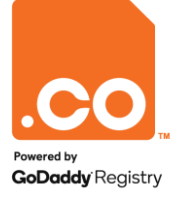

### **PAGO EN BANCOS**

Para generar el comprobante de pago elija la Entidad y haga clic en el botón Generar número de pago.

| Tus datos                                                                                                    | 🖋 Modificar mis date   | 25                           | Recibo de pago                                                          |                                                                     |
|----------------------------------------------------------------------------------------------------|------------------------|------------------------------|-------------------------------------------------------------------------|---------------------------------------------------------------------|
|                                                                                                    |                        |                              | Pay <b>u</b>                                                            |                                                                     |
| Selecciona el medio de pago                                                                                        | O Cambiar medio de par | 10                           |                                                                         | DATOS DEL PAGO                                                      |
| ago en bancos<br>Bancolombia                                                                                       | DAVIVIENDA             |                              |                                                                         | Número de pago:<br>Nombre de la tienda:<br>Fecha de tu compra: Hora |
|                                                                                                    |                        |                              |                                                                         | DATOS DEL PAGADOR                                                   |
| <ol> <li>Haz click en el botón "generar recibo de pago" e imprime e<br/>recibo que te muestra</li> </ol>           | •                      |                              | Paga antes de: 14 de Agosto de<br>2017 Hora: 11:59 PM<br>Total a pagar: | Nombre:<br>Correo electrónico:<br>Referencia:<br>Descripción:       |
| <ol> <li>Puedes realizar el pano en efectivo presentanto el recibo e</li> </ol>                                    |                        |                              |                                                                         | 75345629                                                            |
| cualquier sucursal de Bancolombia, Banco de Bogotá o<br>Davivienda de Colombia.                                    | nia n 🕺 🏦              |                              | Empresa: CTA POL ICO INTERN                                             | DATOS DEL CONVENIO                                                  |
| <ol> <li>Una vez recibido tu nacio en el banco. Pavi i enviará la</li> </ol>                                       |                        |                              | Dirección: Cll 100 # 8A - 49 Torr                                       | e 8 Ofi 507 Teléfono: 6169961                                       |
| información del pago a CO INTERNET, que procederá a had<br>la entrega del producto/servicio que estás adquiriendo. | er 👘 👘                 |                              |                                                                         |                                                                     |
|                                                                                                    |                        | La plataforma generará       | (415)7709998013377(8020)0962270509(3900)0000000035700(96)20170          |                                                                     |
| Acepto los términos y condiciones y po                                                                             | ítica de privacidad    | el recibo de<br>consignación | Realiza tu pago en:                                                     |                                                                     |
| Generar número de pag                                                                                              | • •                    |                              | Bancolombia                                                             | Banco de Bogotà 🥑 📅 DAVIVIENDA                                      |
|                                                                                                    |                        |                              | Convenio: 27141                                                         | Cuenta No: 000018184 Cuenta No: 1132950                             |

Para finalizar satisfactoriamente su transacción, haga clic en la opción Regresar a la tienda.

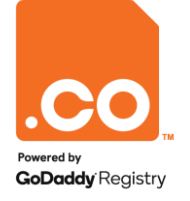

Para mayor información contáctenos a través de nuestros canales de atención:

Teléfono: (601) 7948999

E-mail: soporte@cointernet.com.co